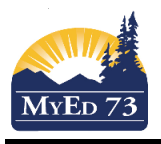

## **BC Marks Verification Report**

\*Secondary Teachers - This report can be done BEFORE you 'post grades' for publication (under 'options')so that you can check grades/comments for courses.

\*Elementary teachers this is done after you click on 'post grades' for each course.

Staff View – Gradebook Top Tab – two options:

 Choose one (or some) course (s) for the report by putting a checkmark next to the course (s) – 'Options' 'Show Selected'

| / Info    | Student      | Attend  | ance   | Grade   | ebook     | Plann  | er |
|-----------|--------------|---------|--------|---------|-----------|--------|----|
|           |              |         |        | ſ       | ł         |        |    |
| Optio     | ons 🔻 🛛 Rep  | ports 🔻 | Help 🔻 |         | Search or | n Term | 0  |
| Qı        | Jery         |         | Prep   | opulate | Rubric \$ | Scores |    |
| Sh        | now Selected | 4       |        |         |           |        |    |
| Or        | nit Selected |         |        |         |           |        |    |
|           | IVIIVIA09-00 | л.,     |        |         |           |        |    |
|           | MMA08-       |         |        |         |           |        |    |
| $\varphi$ | MMA08-       |         |        |         |           |        |    |
|           | MMA09-       |         |        |         |           |        |    |

2) All courses will show up in the report if you don't put a check next to any of them

'Reports' – 'BC Marks Verification with Comments' This will bring up a pop up window. The Term will default to the one that corresponds to the date you run the report. You can change it if it needed. 'Run'

| MyEducation BC: BC Marks Verification w                                                                    | _                                            |  | × |  |  |  |  |  |  |  |  |
|----------------------------------------------------------------------------------------------------|----------------------------------------------|--|---|--|--|--|--|--|--|--|--|
| 🛈 🖴   https://www.myeducation.gov.bc.ca/aspen/runTool.do?oid=RPT000001K1iK0&toolClass=com.follett.fsc.core |                                              |  |   |  |  |  |  |  |  |  |  |
| BC Marks Verification with Comments                                                                        |                                              |  |   |  |  |  |  |  |  |  |  |
| Term<br>Sections to include<br>Format                                                                      | Current selection ~<br>Adobe Acrobat (PDF) ~ |  |   |  |  |  |  |  |  |  |  |
| SRun ★ Cancel                                                                                              |                                              |  |   |  |  |  |  |  |  |  |  |